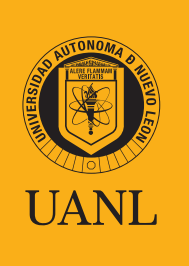

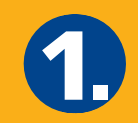

En el día y la hora indicada en tu Hoja de confirmación de registro, entra al sitio web

# https://uanl.edtest.ai

- Deberás entrar desde equipo de cómputo de escritorio o laptop.
- Se recomiendan los navegadores Google Chrome o Mozilla Firefox para los primeros pasos, posteriormente el sistema te solicitará descargar el Lockdown Browser, siguiendo los pasos que se mencionarán.
- Para más recomendaciones ve al manual Condiciones de aplicación y recomendaciones técnicas.

A continuación te especificamos los requerimientos mínimos necesarios en el equipo de cómputo y conectividad para que puedas realizar tu proceso de la mejor manera.

### **Especificaciones Mínimas**

|                                           | Requisitos mínim                                                                     | os de los dispositivos                                                               |                                                                                      |
|-------------------------------------------|--------------------------------------------------------------------------------------|--------------------------------------------------------------------------------------|--------------------------------------------------------------------------------------|
|                                           | LockDown Bro                                                                         | owser (Navegador personaliza                                                         | do de bloqueo)                                                                       |
|                                           | Escritorio / CPU                                                                     | Notebook / Laptop                                                                    | iMac / Macbook                                                                       |
| Sistema Operativo                         | Windows 10, 8, y 7                                                                   | Windows 10, 8, y 7                                                                   | Sistema operativo<br>Mac 10.15 – 10.12;<br>Mac OSX 10.11 y OSX 10.10                 |
| Navegador                                 | Lockdown Browser                                                                     | Lockdown Browser                                                                     | Lockdown Browser                                                                     |
| Micrófono                                 | Micrófono/Diadema con<br>micrófono (conectado a una<br>entrada auxiliar o de sonido) | Micrófono/Diadema con<br>micrófono (conectado a una<br>entrada auxiliar o de sonido) | Micrófono/Diadema con<br>micrófono (conectado a una<br>entrada auxiliar o de sonido) |
| Cámara Web / Cámara                       | Mínimo 480p, sin embargo,<br>720p es lo recomendable                                 | Mínimo 480p, sin embargo,<br>720p es lo recomendable                                 | Mínimo 480p, sin embargo,<br>720p es lo recomendable                                 |
| Memoria (RAM) /<br>Espacio del disco duro | Se requiere como mínimo 75<br>MB de memoria RAM.                                     | Se requiere como mínimo 75<br>MB de memoria RAM.                                     | Memoria mínima/espacio en<br>disco duro de 120 MB                                    |
| Ancho de banda /<br>Velocidad de internet | 512 kpbs (se recomienda 1MB)                                                         | 512 kpbs (se recomienda 1MB)                                                         | 512 kpbs (se recomienda 1MB)                                                         |

|                                           | Requisit                                                                                        | os mínimos de                                                                                   | los dispositivo                                                                                 | s                                                                                               |                                                                                                 |
|-------------------------------------------|-------------------------------------------------------------------------------------------------|-------------------------------------------------------------------------------------------------|-------------------------------------------------------------------------------------------------|-------------------------------------------------------------------------------------------------|-------------------------------------------------------------------------------------------------|
|                                           |                                                                                                 |                                                                                                 | Otros navegadore                                                                                | s                                                                                               |                                                                                                 |
|                                           | Escritorio /<br>CPU                                                                             | Notebook /<br>Laptop                                                                            | iMac /<br>Macbook                                                                               | Apple iPad                                                                                      | Tableta Android                                                                                 |
| Sistema Operativo                         | Windows 10, 8, y 7                                                                              | Windows 10, 8, y 7                                                                              | Sistema operativo<br>Mac 10.15 – 10.12;<br>Mac OSX 10.11 y<br>OSX 10.10                         | iPad iOS 11.0 en<br>adelante.                                                                   | Android, versión<br>8.0 en adelante.                                                            |
| Navegador                                 | Google Chrome<br>53+, Microsoft<br>Edge +, Mozilla<br>Firefox 42+,<br>Opera 40+, Safarii<br>11+ | Google Chrome<br>53+, Microsoft<br>Edge +, Mozilla<br>Firefox 42+,<br>Opera 40+, Safarii<br>11+ | Google Chrome<br>53+, Microsoft<br>Edge +, Mozilla<br>Firefox 42+,<br>Opera 40+, Safarii<br>11+ | Google Chrome<br>53+, Microsoft<br>Edge +, Mozilla<br>Firefox 42+,<br>Opera 40+, Safarii<br>11+ | Google Chrome<br>53+, Microsoft<br>Edge +, Mozilla<br>Firefox 42+,<br>Opera 40+, Safarii<br>11+ |
| Micrófono                                 | Micrófono/Diade-<br>ma con micrófono<br>(conectado a una<br>entrada auxiliar o<br>de sonido)    | Micrófono/Diade-<br>ma con micrófono<br>(conectado a una<br>entrada auxiliar o<br>de sonido)    | Micrófono/Diade-<br>ma con micrófono<br>(conectado a una<br>entrada auxiliar o<br>de sonido)    | Micrófono/Diade-<br>ma con micrófono<br>(conectado a una<br>entrada auxiliar o<br>de sonido)    | Micrófono/Diade-<br>ma con micrófono<br>(conectado a una<br>entrada auxiliar o<br>de sonido)    |
| Cámara Web / Cámara                       | Mínimo 480p, sin<br>embargo, 720p es<br>lo recomendable                                         | Mínimo 480p, sin<br>embargo, 720p es<br>lo recomendable                                         | Mínimo 480p, sin<br>embargo, 720p es<br>lo recomendable                                         | Mínimo 480p, sin<br>embargo, 720p es<br>lo recomendable                                         | Mínimo 480p, sin<br>embargo, 720p es<br>lo recomendable                                         |
| Memoria (RAM) /<br>Espacio del disco duro | N/A                                                                                             | N/A                                                                                             | N/A                                                                                             | N/A                                                                                             | N/A                                                                                             |
| Ancho de banda /<br>Velocidad de internet | 512 kpbs (se<br>recomienda 1MB)                                                                 | 512 kpbs (se<br>recomienda 1MB)                                                                 | 512 kpbs (se<br>recomienda 1MB)                                                                 | 512 kpbs (se<br>recomienda 1MB)                                                                 | 512 kpbs (se<br>recomienda 1MB)                                                                 |

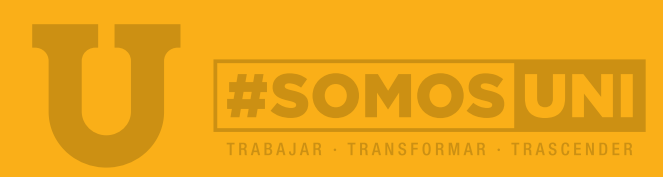

2 / 10

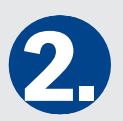

Ingresa tu Número de registro y clave de acceso tal como vienen en tu Hoja de confirmación de registro. Después da clic en Ingresar.

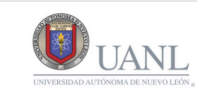

Numero de Registro Clave de Acceso

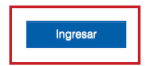

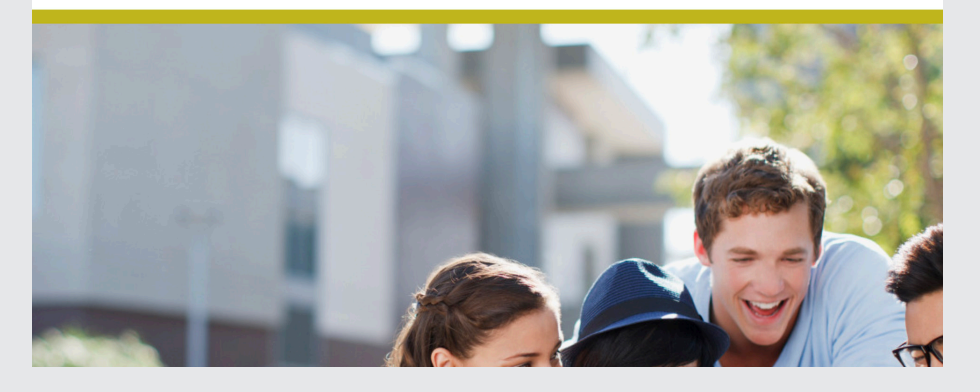

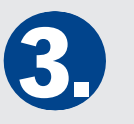

Al ingresar se te mostrarán las instrucciones para agregar la fotografía, así como sus características mínimas necesarias. Léelas con atención y prepárate para tomar tu foto. Al terminar, da clic en Siguiente.

#### Captura de fotografías

#### Paso 1 de 3

La fotografía capturada en el Portal de Aspirantes será usada como forma de autenticación por reconocimiento facial durante el examen, por lo que es indispensable que la imagen cuente con la calidad necesaria.

#### Instrucciones para la toma de fotografía

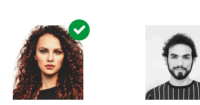

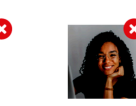

- Vista camisa o blusa con mangas. No se aceptarán fotos con otra vestimenta.
   Mantenga su rostro descubierto, sin lentes (solo para la foto) y libre de accesorios, excepto alguno requerido por sus creencias religiosas. Remueva también aretes que use en el rostro (piercing). De tener cabello largo, manténgalo fuera de su cara.
- El fondo de la foto debe ser blanco o lo más claro posible. Evite tomar la foto en un espacio con un fondo colorido, que contenga algún objeto o refleje luz.
- Mantenga su rostro lo más iluminado posible. Intente no tomar la foto muy lejos o muy cerca de la cámara. Lo importante es que su rostro se mantenga centralizado.
- 5. Manténgase mirando a la cámara en una posición erguida mientras tome la foto.

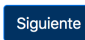

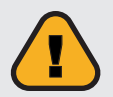

Es probable que tu navegador te solicite permisos para usar la cámara y/o el micrófono. Deberás siempre seleccionar Permitir o Aceptar.

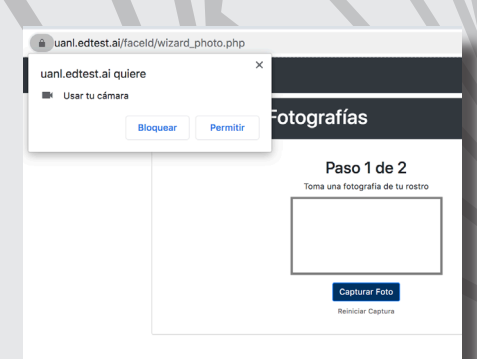

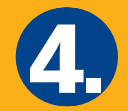

Como primer paso se mostrará tu imagen en la pantalla, la cual es lo que en ese momento está viendo la cámara de tu equipo. Cuando la imagen reflejada cumpla con las características solicitadas, da clic en **Capturar foto.** 

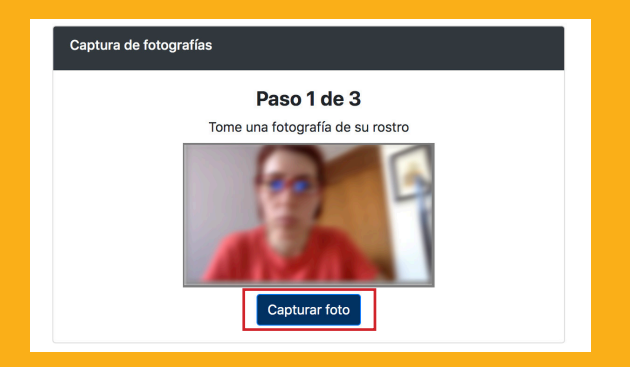

Paso 1 de 3

5.

El siguiente paso es tomar la fotografía de tu documento de identidad. Lee con atención las instrucciones.

| Captura de fotografías de ID                                                                                                    |
|----------------------------------------------------------------------------------------------------|
| Paso 2 de 3<br>La fotografía de su identificación será usada como forma de autenticación.<br>El sistema comparará la información del ID con la información existente en el sistema. |
| Instrucciones para la toma de fotografía de ID                                                                                                    |
| <ul> <li>Ubite to decumento de identidad con foto frente a la cámara.</li> <li>Haga cito en Capiturar foto de la.</li> <li>Haga cito en Capiturar foto de la.</li> </ul>            |

Se mostrará la imagen capturada. Si estás de acuerdo da clic en **Continuar con el proceso**, si no, en **Tomar nueva fotografía**. Se mostrará un rectángulo con un marco amarillo, en el cual está la imagen que ve tu cámara. Coloca tu identificación oficial a la vista de la cámara, asegurándote que se muestre dentro del rectángulo amarillo y cuando la imagen se vea clara, da clic en **Capturar foto** 

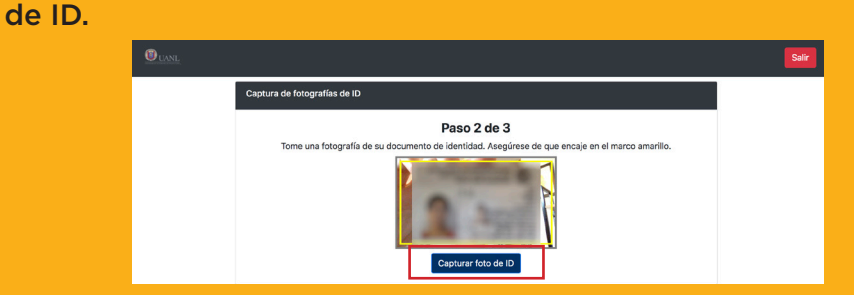

Se te preguntará si estás de acuerdo con la imagen capturada. Si es así selecciona **Continuar con el proceso**. Si no, toma la imagen de tu identificación nuevamente.

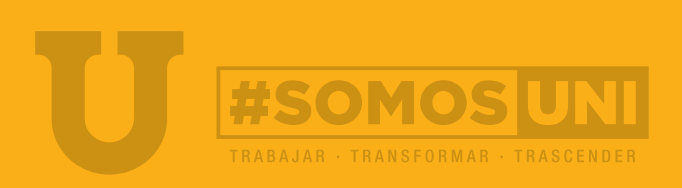

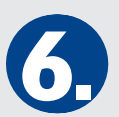

Como paso 3 se te mostrarán tus imagenes capturadas y deberás confirmar si estás de acuerdo con ellas dando clic en Continuar con el proceso.

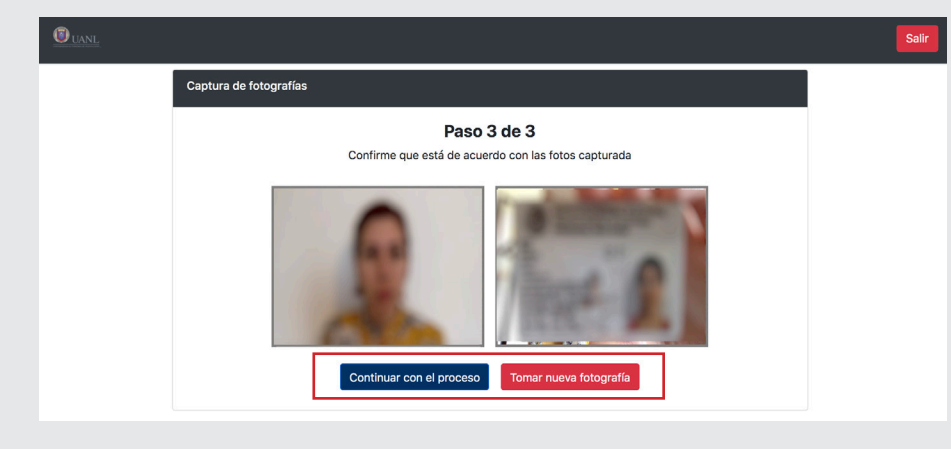

En caso de haber un error en la validación, el sistema te avisará que no se pudo verificar la identidad y deberás dar clic en **Reiniciar captura**, paso que te llevará de nuevo a la toma de las fotografías.

Deberás repetir el proceso cumpliendo con los requisitos mínimos de la fotografía. Es importante que tu imagen se vea clara e iluminada. Si en tres intentos no se puede validar tu identidad, se te dará la opción de **Solicitar verificación manual**.

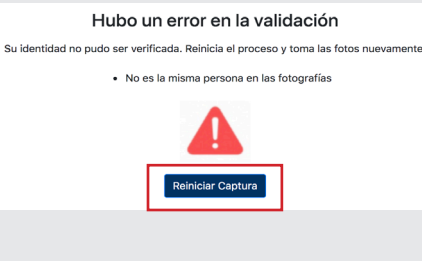

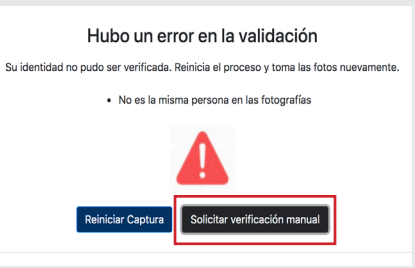

Al haber validado tu identidad el sistema te dará la bienvenida y a continuación te solicitará instalar el navegador LockDown Browser. Sigue con atención las instrucciones de la pantalla, ya que de no instalarlo NO

podrás realizar el proceso de ingreso.

| ¡Bienvenido!                                                                                                    |
|----------------------------------------------------------------------------------------------------|
| Como parte del proceso, antes de entrar al examen, necesitarás instalar Lockdown Browser.<br>Es un navegador seguro y a través del cual podrás presentar el examen sin distracciones,<br>asegurando que no tengas acceso a ningún software que pueda comprometer tus resultados. |
| Descarga el instalador que corresponda a tu sistema operativo y completa<br>la instalación siguiendo los pasos que te indica el programa.                                                                                                    |
| Descarga aquí<br>LockDown Browser<br>Windows Mac                                                                                                    |
| Una vez instalado, cierra todos los programas para que no interfieran con LockDown Browser.<br>En el caso de que tu conexión a internet falle, no cierres la aplicación, espera a que regrese tu<br>conectividad.                                                                |
| Cuando estés listo para presentar el examen, haz clic en el botón INICIAR y<br>selecciona la opción "Abrir con LockDown Browser".                                                                                                    |
| INICIAR                                                                                                    |

Es posible que tu navegador te solicite permisos para abrir el navegador LockDown Browser. Da clic en Permitir o Aceptar, según sea el caso.

| ¿Abrir LockDown Browser OEM?          |                    |                                   |
|---------------------------------------|--------------------|-----------------------------------|
| https://uanl.edtest.ai quiere abrir e | sta app.           |                                   |
| Siempre permitir que uanl.edtest      | t.ai abra este tip | oo de vínculos en la app asociada |
|                                       | Canaalar           | Abrir Look Down Prowner OEM       |
|                                       | Cancelar           | Abhr LockDown Browser CEM         |

Cuando el navegador LockDown Browser haya iniciado, te advertirá que es necesario cerrar todos los programas abiertos y no podrás cambiar de ventana o realizar alguna otra actividad que no sea tu examen. **Deberás aceptar para poder continuar.** 

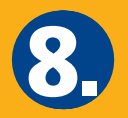

A partir de este paso estarás en el navegador LockDown Browser. Antes de iniciar se te mostrará el Compromiso ético y reglas de conducta. Lee con atención y **acepta para continuar**.

| Compromiso ético y reglas de conducta<br>durante el examen de Concurso de Ingreso a                                                                                                    |
|----------------------------------------------------------------------------------------------------|
| Licenciatura de la UANL<br>En micrafetar da aspirante a largesar a un programa de licenciatura de la Universidad<br>Autónoma de Nuco León, em indese participar en el procese de Concurso de Ingreso a<br>Licenciatura que se levará a cabo el día 5,8 y 10 do Junio de 2021 bajo la modalidad en<br>ines, manitestancia concorer y estar de acuerdo con lo siguiente:                                                                                                    |
| <ol> <li>Core el examen se aplicada en línea para la cual mi identidad es verticada e travela de la colman de la computatoria, por la que deberé mantenine denoracital deurelle toda la colman de la computatoria, por la que deberé mantenine denoracital deurelle toda la colman. En la computatoria, por la que deberé mantenine denoracital deurelle toda la colman de la deurella deurella de</li></ol> |
| Aceptar                                                                                                    |

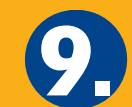

En la pantalla se te mostrará el Examen de prueba como Disponible (en verde) y arriba a la derecha un icono de cámara disponible para la verificación de tu cámara y micrófono. **Te recomendamos hacer esta** 

verificación antes de comenzar.

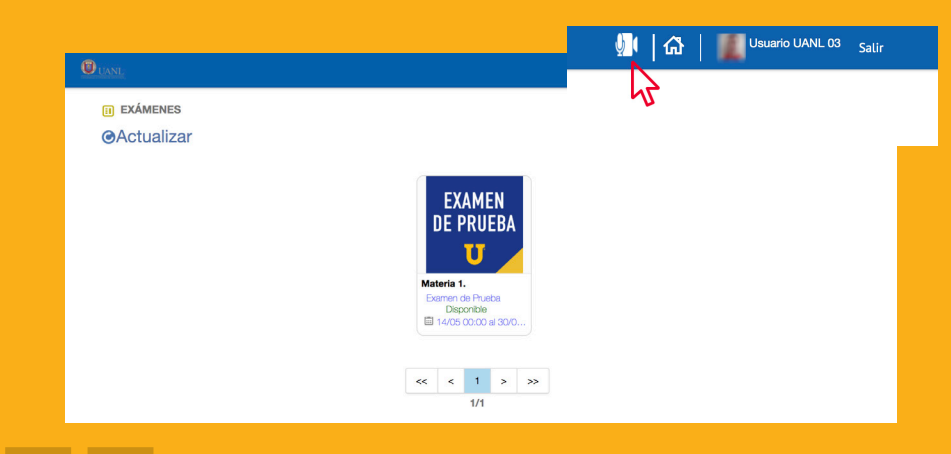

Para comenzar la verificación da clic en el icono de la cámara. Se te mostará la siguiente pantalla en la que deberás dar clic en **Actualizar** para que empiece a tomar los datos de la cámara y micrófono de tu equipo de cómputo.

| Comprobar dispositivos         |           |
|--------------------------------|-----------|
| Entrada de audio:              |           |
| Internal Microphone (Built-in) |           |
| Fuente de video:               |           |
| FaceTime HD Camera             |           |
| 🕲 Actualizar                   | ▶ Iniciar |

Se verá en **Entrada de audio** y en **Fuente de video** los nombres de tus dispositivos. Posteriormente da clic en **Iniciar** para empezar a capturar tu audio y video que se reflejarán en la imagen inferior en tiempo real y la barra de audio se moverá cuando el micrófono capte sonidos.

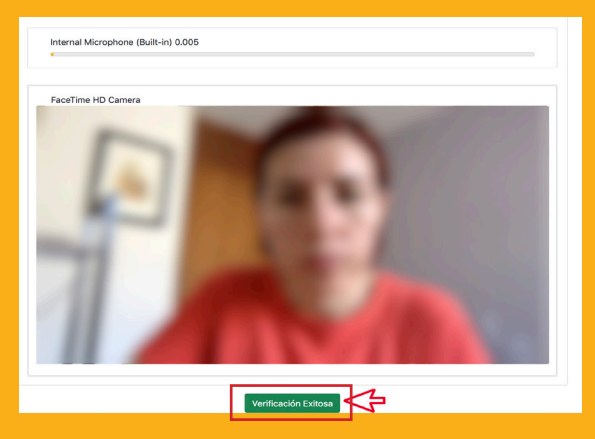

Si el sistema muestra imagen y capta audio da clic en **Verificación** exitosa para cerrar y continuar, si no, revisa la configuración de tu equipo de cómputo y dispositivos.

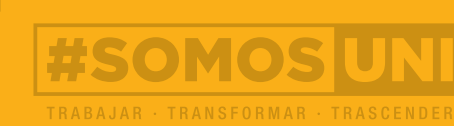

6 / 10

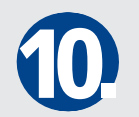

Habiendo verificado tus dispositivos estás listo para comenzar con el Examen de prueba, dando clic en la imagen del examen que se muestra como Disponible.

| Uanl                |                                                                                              | 💯 🛛 🕼 📔 🌉 Usuario UANL 0 |
|---------------------|----------------------------------------------------------------------------------------------|--------------------------|
| I EXÁMENES          |                                                                                              |                          |
| <b>⊘</b> Actualizar |                                                                                              |                          |
|                     | EXAMEN       DE PRUEBA       U       Materia 1.       Desponible       I 14/05 00:00 al 30/0 |                          |

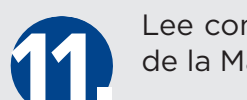

Lee con atención las instrucciones que se te muestran de la Materia 1.

| Intervention of the product of the product of t | UANL                                                | Usuario UANL                                                                                                    |
|----------------------------------------------------------------------------------------------------|-----------------------------------------------------|----------------------------------------------------------------------------------------------------|
| Instrucciones<br>Examen de procha. Este examen oficial. Tom su dempo para resolverlo, lec<br>uidadosamente cada una de las preguntas que aparecen a continuación y selecciona la repuesta que creas conveniente.<br>SIGUIENTE M                                                                                                    |                                                     | Materia 1.           Hora de inicio: 14:25 Hora en que termina: 14:45           Tiempor restante: 00 días, 00 horas, 19 minutos, 52 segundos           0         1           1         2           1         3           9         10 |
| Examen de pravba. Este examen es un ejercicio de pravba para aspirantes previo a na examen oficial, no tiene un valor o impacto en la calificación del examen oficial. Toma tu tiempo para resolverlo, lee<br>uitidadosamente cada una de las pregantas que aparecen a cominuación y acleeciona la respuesta que creas conveniente.                                                                                                    | Instrucciones                                       |                                                                                                    |
| sidudosamente cada una de las preguntas que aparecen a continuación y selecciona la respuesta que creas conveniente.                                                                                                    | Examen de prueba. Este examen es un ejercicio de pr | ueba para aspirantes previo a su examen oficial, no tiene un valor o impacto en la calificación del examen oficial. Toma tu tiempo para resolverlo, lee                                                                               |
| SIGUIENTE »                                                                                                    | cuidadosamente cada una de las preguntas que aparec | en a continuación y selecciona la respuesta que creas conveniente.                                                                                                    |
| SIGUIENTE»                                                                                                    |                                                     |                                                                                                    |
| SIGUIENTE »                                                                                                    |                                                     |                                                                                                    |
| SIGUIENTE »                                                                                                    |                                                     |                                                                                                    |
| SIGUIENTE»                                                                                                    |                                                     |                                                                                                    |
| SIGUIENTE <b>&gt;&gt;</b>                                                                                                    |                                                     |                                                                                                    |
| SIGUIENTE >>                                                                                                    |                                                     |                                                                                                    |
| SIGUIENTE 🎔                                                                                                    |                                                     |                                                                                                    |
|                                                                                                    |                                                     | SIGUIENTE D                                                                                                    |

A partir de este momento en la parte superior de la pantalla verás tu cámara, en la que se deberá mostrar tu cara iluminada y clara. También permanentemente verás la hora en que comenzaste tu prueba, la hora en la que terminará y el tiempo restante disponible para terminar.

Para continuar da clic en **Siguiente**.

A continuación se irán mostrando cada una de las preguntas de la materia. Selecciona tu respuesta dando clic en el inciso y para pasar a otra pregunta selecciona

Siguiente.

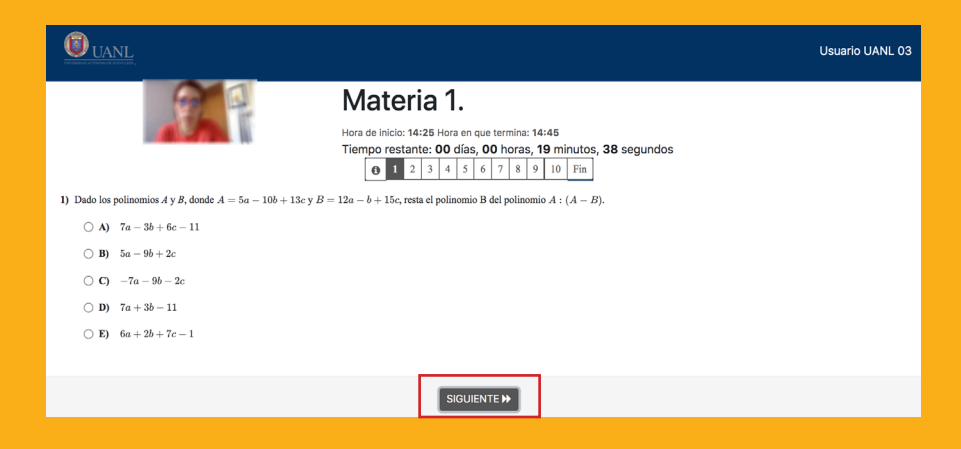

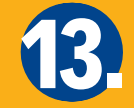

Repite esta acción hasta que hayas terminado la materia. Al habe terminado todas las preguntas verás la siguiente pantalla con cada número pregunta del examen tachada, así como las instrucciones para

continuar. Da clic en **Completar sección** para avanzar.

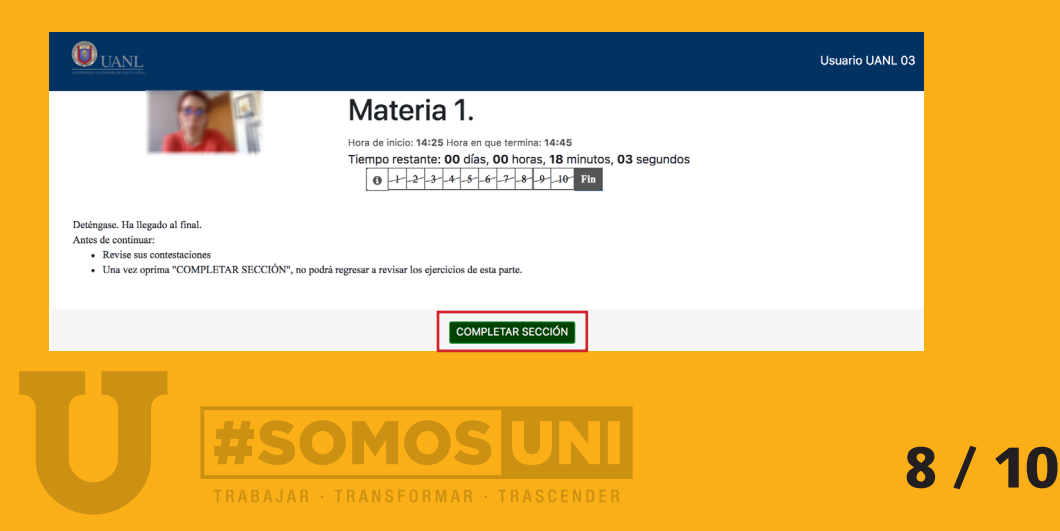

El sistema te solicitará confirmar que has terminado la sección. Da clic en **Aceptar**.

| CONFIRMAR LA ACCIÓN DE COMPLETAR SECCIÓN                                                                                                    |
|----------------------------------------------------------------------------------------------------|
| Materia 1.                                                                                                    |
| Hora de Inicio: 14-28 Hora en eue termine: 14-48<br>Trempo restante: 00 días, 00 horas, 17 minutos, 57 segundos<br>0 4 2 - 2 - 4 - 4 - 4 - 4 - 3 - 8 - 0 - 20 Tre                                                                                                    |
| Desegues 116 legades à faul Nota: Has contestado 10 de 10 preguntas. ¿Desea enviar el examen en este momento?<br>Area de contenza<br>• Una vez eneras "COMPLETAR SECCION" en publicagementar las operacions de cas para.<br>• Una vez eneras "COMPLETAR SECCION" en publicagementar las operacions de cas para. |

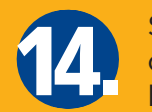

Se te mostrará la pantalla de instrucciones para comenzar la Materia 2. A partir de este momento repite los pasos anteriores y siguiendo las instrucciones responde cada pregunta de las 6 materias disponibles

en tu examen.

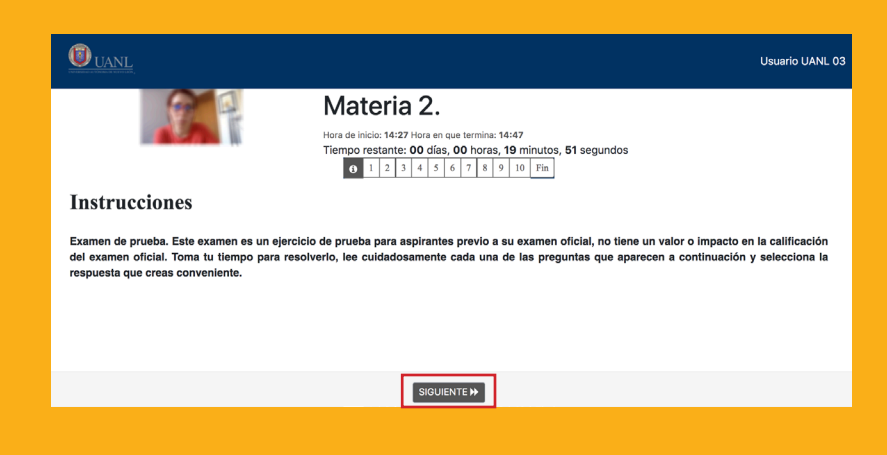

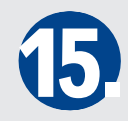

Cuando hayas terminado la pregunta 10 de la sexta materia, deberás confirmar que has terminado la sección y después te mostrará la siguiente pantalla. Da clic en Regresar para volver a la pantalla de inicio del sistema.

## Chat de Soporte UANL (6)

La Plataforma de exámenes de ingreso cuenta con un chat de soporte, el cual se podrá usar durante la realización del examen en caso de dudas sobre su funcionamiento.

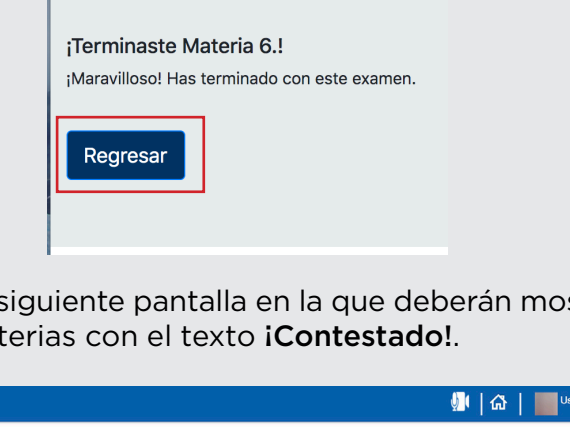

Te llevará a la siguiente pantalla en la que deberán mostrarse cada una de las materias con el texto iContestado!.

| EXAMEN              | EXAMEN                | EXAMEN                | EXAMEN              | EXAMEN                | EXAMEN                |
|---------------------|-----------------------|-----------------------|---------------------|-----------------------|-----------------------|
| De prueba           | DE PRUEBA             | DE PRUEBA             | DE PRUEBA           | DE PRUEBA             | DE PRUEBA             |
| U                   | U                     | U                     | U                   | U                     | U                     |
| Materia 1.          | Materia 2.            | Materia 3.            | Materia 4.          | Materia 5.            | Materia 6.            |
| Examen de Prueba    | Examen de Prueba      | Examen de Prueba      | Examen de Prueba    | Examen de Prueba      | Examen de Prueba      |
| ¡Contestadol        | ¡Contestado!          | ¡Contestado!          | ¡Contestado!        | ¡Contestado!          | ¡Contestado!          |
| 14/05 00:00 al 30/0 | I 14/05 00:00 al 30/0 | I 15/05 00:00 al 30/0 | 15/05 00:00 al 30/0 | I 15/05 00:00 al 30/0 | I 15/05 00:00 al 30/0 |

Has terminado tu Examen de prueba, muchas felicidades. Da clic en Salir para cerrar tu sesión.

| Chat de Soport | e UANL           | ×               |
|----------------|------------------|-----------------|
|                |                  |                 |
|                |                  |                 |
|                | S                | GF              |
| chat.uanl      | Soporte          | Graciela Flores |
| ¡Estam         | nos aquí para ay | vudarte!        |
|                |                  |                 |
|                |                  |                 |
|                | Obtener Chati    | ra              |
|                |                  | G.              |

El soporte contemplará temas como el uso de la cámara, del navegador LockDown Browser, los permisos y el tiempo disponible del examen.

Si requieres soporte durante tu examen, da clic en el botón azul que dice **Chat de soporte UANL**. Se abrirá el chat, con los agentes de soporte disponibles y el espacio para que escribas tu pregunta.

| Hola                       |
|----------------------------|
| ¿Con quién deseas chatear? |
| FACPYA FIME                |
|                            |

Inmediatamente después te pedirá seleccionar la escuela o facultad a la que quieres ingresar, con el objetivo de que te atienda personal de dicho plantel. **Da clic en el nombre de la escuela o facultad**. Describe con claridad tu duda o pregunta y dale seguimiento en el chat, en el cual el personal de la escuela se pondrá en contacto contigo para que puedas continuar tu examen sin perder tiempo.

| Ноу                                      |
|------------------------------------------|
| <b>GF S</b> ;Estamos aquí para ayudarte! |
| Hola                                     |
| Tengo una duda respecto al examen.       |
| enviando                                 |
| 💬 Obtener Chatra                         |
| Mensaje                                  |

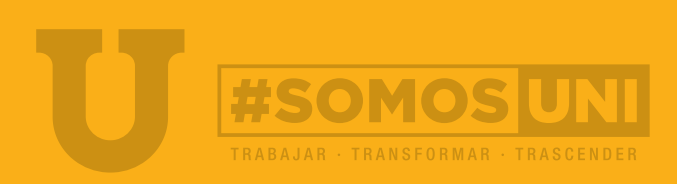

10 / 10

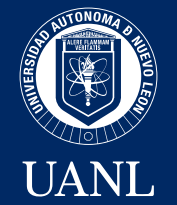

Manual para el uso de la PLATAFORMA DE EXÁMENES DE INGRESO EN LÍNEA

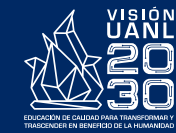

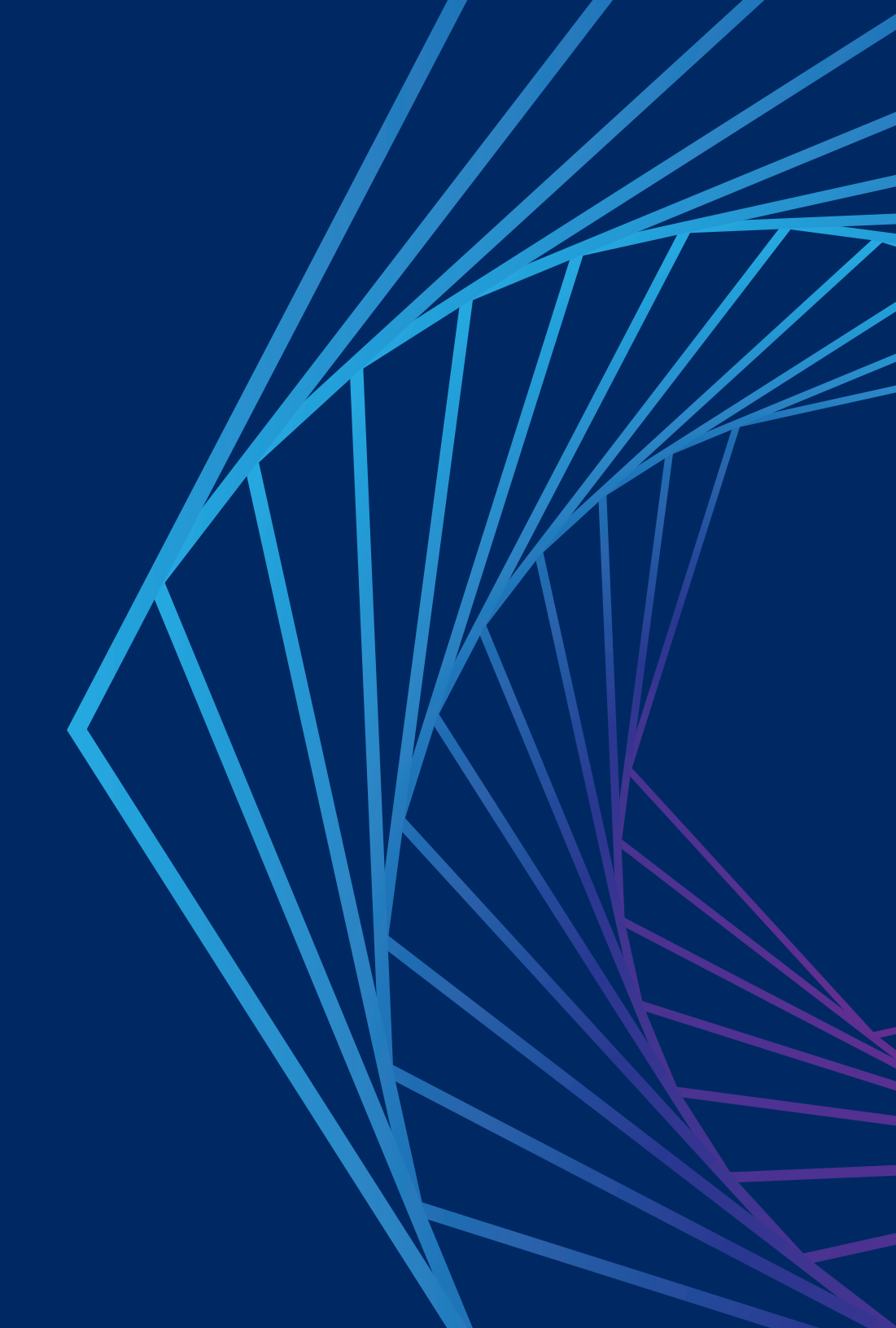